## **Pricing Events**

#### Introduction to Franchisee Level

Franchisees that have multiple restaurants currently have a method of logging into the back office to run consolidated reports for all of their restaurants. This is done by logging into the Franchisee Level, which appears in a drop-down menu when logging into the back office. The new back office system introduces some features that allow changes to take effect at all restaurants below the Franchisee Level, these features can also be used by single restaurant owners to enact changes at their single restaurant. Pricing Events is one of those features.

| Org Unit | Goetz S (Franchisee) - Goetz S 💌 |                 |
|----------|----------------------------------|-----------------|
| Role     | Owner 🗸                          |                 |
|          |                                  |                 |
| Remember | selections 🔲                     |                 |
|          |                                  | Continue Cancel |
|          |                                  |                 |

Example of a Franchisee Level login. The Org Unit will be the owners last name and first initial

# <u>Contact RDS before completing a pricing event and they can enable pricing at</u> <u>the franchisee level. In order for Pricing Events to take effect there can be no</u> <u>restaurant level pricing in place. These are the steps that you need to follow:</u> <u>complete pricing event, remove manager retails, update costs and retails and</u> <u>complete pricing downloads.</u>

#### Step 1: Post a Pricing Event

Before beginning a pricing event it is a good idea to run a Retail Item Price report for each category that you plan to price (select the proper Category Level 3 category). The first time you do a pricing event you will need to set the price for all items in that category as the next step will remove the current price. The Pricing Events application is available through your **Franchisee Level**. This is the level that has the operating partners name in it. To access this pricing feature, *go* to the **Pricing Events** by using the search field located on the top bar or go directly to the **Operations Management** folder, then the **Multiple Restaurant Admin** folder to access it. Change individual or multiple restaurant's pricing using this application. Currently this application is only available in the **Owner** role.

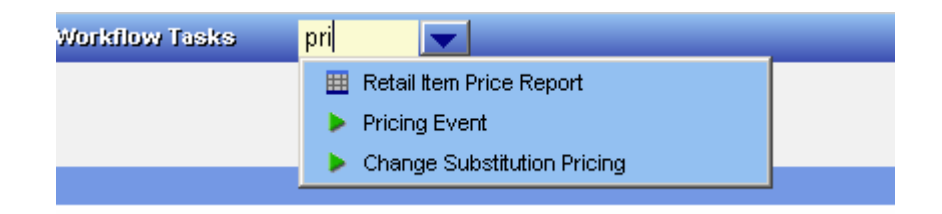

View a history of pricing events and their status for a restaurant or for multiple restaurants in the active screen area (see below). To add a new pricing event *click* on the **Add Retail Change Event** button located in the lower left hand corner.

|         |                          |        |             |               |     | CI              |
|---------|--------------------------|--------|-------------|---------------|-----|-----------------|
| Events  |                          |        |             | My Searches 🔫 |     | Search Options  |
| vent ID | Event Name               | Status | User        | Start Da      | ate | Draft/Post Date |
| 019144  | Test                     | Draft  | Greg Riest  | erer 09/30/20 | 011 | 09/29/2011      |
| 19145   | Test Mid Tier Romeoville | Draft  | Greg Riest  | erer 09/30/20 | 011 | 09/30/2011      |
| 019137  | Test Chicken Filet       | Posted | Dan Orth    | 09/15/20      | 011 | 09/14/2011      |
| 19138   | Change Fish              | Posted | Dan Orth    | 09/15/20      | 011 | 09/15/2011      |
| 19133   | Test2                    | Draft  | Greg Riest  | erer 08/12/20 | 011 | 08/12/2011      |
| 19131   | Cheeseburger Price       | Posted | Fiona Harri | s 07/26/20    | 011 | 07/26/2011      |
| 19132   | Test2                    | Draft  | Greg Riest  | erer 07/26/20 | 011 | 07/26/2011      |
| 19130   | Test                     | Posted | Fiona Harri | s 07/25/20    | 011 | 07/25/2011      |
|         |                          |        |             |               |     |                 |

Business unit pricing events can change the retail price for one item, multiple items or a group of items. The price assigned to an item remains in place until another pricing event overrides it or until the event end date. All red fields are required and must be filled in to proceed to the next screen. Once an **Event Name (1)** and **Start Date (2)** are filled in, *click* **Continue**. Do Not fill in an **End Date** unless the pricing event is temporary.

|            |         | Owner      | Goetz S             |
|------------|---------|------------|---------------------|
| Owner      | Goetz S | Event Name | July price increase |
| Event Name |         | Start Date | 10/10/2011          |
| Start Date |         | End Date   |                     |
| End Date   | 2       | Continue   |                     |

*Click* Add Business Units to *select* multiple restaurants or a single restaurant.

| Add BU Retail Change Even | t -                                 |                    |        |          | (?) Ins       | truction |
|---------------------------|-------------------------------------|--------------------|--------|----------|---------------|----------|
|                           |                                     |                    | Delete | Post     | Save As Draft | Cano     |
| Events Business Units     |                                     |                    |        |          |               |          |
| Business Unit             |                                     | A <sup>c</sup>     | 75     |          |               | -        |
|                           | Business Unit Code                  | Business Unit Name | Ch     | ange Rel | tails Delete  |          |
| Add Business Units Change | : Retails – Multiple Business Units |                    |        |          |               | 2        |

*Click* View Results in the Select Business Units / Business Unit Groups dialog page.

| Select Busines        | s Units / Bu  | isiness  | Unit Group | 5 🕜 ins           | truction |
|-----------------------|---------------|----------|------------|-------------------|----------|
|                       |               |          |            | Save & Close      | Cance    |
| Susiness Units   Busi | ness Unit Gro | ups      |            |                   |          |
|                       |               |          |            | Reset View Result | ts       |
|                       | Se            | earch Op | otions     |                   | -        |
| Business Unit Code    | Contains      | -        |            |                   |          |
| Business Unit Name    | Contains      | -        | į.         |                   |          |
| Business Unit Group   | Contains      | -        |            |                   |          |
| Show Selected Busine  | ss Unit Only  |          |            |                   |          |
|                       |               |          | 1          |                   |          |
|                       |               | 1        |            |                   |          |
|                       |               |          |            |                   |          |
|                       |               |          |            |                   |          |
|                       |               |          |            |                   |          |

*Select* the restaurant or restaurants to change the retail prices in from the available list. *Click* **Save and Close (2)** when finished selecting.

|      |                      | 2                            | Save & Close  | Cance |
|------|----------------------|------------------------------|---------------|-------|
| Busi | iness Units Business | Unit Groups                  |               |       |
| -    |                      |                              | Search Option | s     |
| 3    | Business Unit Code   | Business Unit Name           |               |       |
| 2    | 001 Jauk City        | 001 Sauk City, WI - Phillips |               |       |
|      | 003 Baraboo          | 003 Baraboo, WI - Linn       |               |       |
|      | 005 Middleton        | 005 Middleton, WI - Parmente | er            |       |
|      | 038 Spring Grn       | 038 Spring Green, WI - US Hv | wy 14         |       |
| 1    | 103 Richland C       | 103 Richland Center, WI - Hw | y 14 E.       |       |
| 4    | 224 Rockwall         | 224 Rockwall, TX - Ridge     |               |       |
|      | 246 Romeoville       | 246 Romeoville, IL - N. Webe | r,            |       |
|      | 99999                | TEST_BU_KG                   |               |       |
| End  | d of data.           |                              |               |       |
|      |                      |                              |               |       |
|      |                      |                              |               | _     |
|      |                      |                              |               | 100   |

One way to change prices for only one restaurant is to *click* the underlined **Change Retails** for that restaurant. This will bring you to the standard Change Retails application and will NOT create a pricing event, but will change the price on the next download.

| vents Business Units |                                     |                    | Delete Post | Save As Draft | Ca |
|----------------------|-------------------------------------|--------------------|-------------|---------------|----|
| Business Unit        | 1                                   |                    |             |               |    |
| Business Unit Code   |                                     | Business Unit Name | Change Ret  | ante Delet    | e  |
| 001 Sauk City        | 001 Sauk City, WI - Phillips        |                    | Change Re   |               |    |
| 103 Baraboo          | 003 Baraboo, WI - Linn              |                    | Change Re   | tails X       |    |
| 05 Middleton         | 005 Middleton, WI - Parmenter       |                    | Change Re   | tails 🛛 🕅     |    |
| 38 Spring Grn        | 038 Spring Green, WI - US Hwy 14    |                    | Change Re   | tails 🛛 🕅     |    |
| 03 Richland C        | 103 Richland Center, WI - Hwy 14 E. |                    | Change Re   | tails 🕅       |    |

To change all the restaurants listed at the same time, <u>with the same price</u>, *click* the **Change Retails – Multiple Business Units** button.

| Business Unit         Business Unit Code           001 Sauk City         001 Sauk City, V           103 Baraboo         003 Baraboo, VI           105 Middleton         005 Middleton, W           103 Spring Grn         038 Spring Gree           103 Richland C         103 Richland Cer | vents Business Units                                        |                  |
|----------------------------------------------------------------------------------------------------|-------------------------------------------------------------|------------------|
| Business Unit Code       001 Sauk City     001 Sauk City, V       103 Baraboo     003 Baraboo, WI       105 Middleton     005 Middleton, W       108 Spring Grn     003 Spring Gree       103 Richland C     103 Richland Cer                                                               | Business Unit                                               |                  |
| 001 Sauk City     001 Sauk City, V       003 Baraboo     003 Baraboo, WI       005 Middleton     005 Middleton, WI       038 Spring Grn     038 Spring Gree       103 Richland C     103 Richland Cer                                                                                       | Business Unit Code                                          |                  |
| 2003 Baraboo     003 Baraboo, WI       2005 Middleton     005 Middleton, WI       2005 Middleton     005 Middleton, WI       2008 Spring Grn     038 Spring Greet       2009 Richland C     103 Richland Cei                                                                                | 001 Sauk City                                               | 001 Sauk City, W |
| Add Business Units Change Retails – Multiple Business Units 005 Middleton, W 005 Middleton, W 008 Spring Gree 003 Richland C 103 Richland Cer                                                                                                    | 003 Baraboo                                                 | 003 Baraboo, WI  |
| 338 Spring Grn     038 Spring Gree       103 Richland C     103 Richland Cer       Add Business Units     Change Retails – Multiple Business Units                                                                                                    | 05 Middleton                                                | 005 Middleton, W |
| Add Business Units Change Retails – Multiple Business Units                                                                                                    | 138 Spring Grn                                              | 038 Spring Greet |
| Add Business Units Change Retails – Multiple Business Units                                                                                                    | 103 Richland C                                              | 103 Richland Cer |
|                                                                                                    | Add Business Units Change Retails - Multiple Business Units |                  |
|                                                                                                    |                                                             |                  |

Culver's recommended "best practice" is to search by **Retail Modified Item (1)** and **Retail Item Name (2)** and then *click* **View Results (3)**. When you are doing a pricing event for the first time you will need to set the price for all items in the category so initially search by category instead of Retail Item Name.

| Change Retails - test 3         |                   |      |    |                |               |            | <li>Instruction</li> |
|---------------------------------|-------------------|------|----|----------------|---------------|------------|----------------------|
|                                 |                   |      |    |                | S             | ave Save & | & Close Can          |
| Retails                         |                   |      |    |                | My Searches 🔻 | Reset V    | iew Results          |
|                                 |                   |      |    | Search Options |               | 1          | 1                    |
|                                 | O Item            |      | 1  |                |               |            | T                    |
| Price By                        | O Item / Modifier |      |    |                |               |            |                      |
|                                 | Retail Modified   | Item |    |                |               |            |                      |
|                                 | <b>L</b>          |      | 1  |                |               |            | 3                    |
| Category                        | [None]            |      | 21 | <br>2          |               |            |                      |
| Retail Item Name                | Contains          | -    | I. |                |               |            |                      |
| Modifier Group                  | [Please Select]   | -    |    |                |               |            |                      |
| Modifier Name                   | [Please Select]   | -    |    |                |               |            |                      |
| Attribute Value                 | Contains          | •    |    |                |               |            |                      |
| Retail Pack Size                | [Show All]        | -    |    |                |               |            |                      |
| Barcode                         | Contains          | -    |    |                |               |            |                      |
| External ID                     | Contains          | -    |    |                |               |            |                      |
| Show Modifiers and Retail Items | Active            | -    |    |                |               |            |                      |

For example, to change the price of cheese curds, *select* **Retail Modified Item**, then *type* "curds" in the **Retail Item Name** box. *Click* **View Results**.

| Change Retails - test 3         | 8                           |     |              |                |               | Instructions           |
|---------------------------------|-----------------------------|-----|--------------|----------------|---------------|------------------------|
|                                 |                             |     |              |                | S             | ave Save & Close Cance |
| Retails                         |                             |     |              |                | My Searches 🔫 | Reset View Results     |
|                                 | -03                         |     |              | Search Options |               | 1                      |
| Price By                        | O Item<br>O Item / Modifier |     |              |                |               |                        |
| Category                        | Retail Modified I [None]    | tem |              |                |               |                        |
| Retail Item Name                | Contains                    | •   | cheese curds |                |               |                        |
| Modifier Group                  | [Please Select]             | -   |              |                |               |                        |
| Modifier Name                   | [Please Select]             | -   |              |                |               |                        |
| Attribute Value                 | Contains                    | -   |              |                |               |                        |
| Retail Pack Size                | [Show All]                  | -   |              |                |               |                        |
| Barcode                         | Contains                    | -   |              |                |               |                        |
| External ID                     | Contains                    | -   |              |                |               |                        |
| Show Modifiers and Retail Items | Active                      | -   |              |                |               |                        |

Anything with the **Retail Item Name** "curds" appears. *Type* in the desired price change in the **Retail** field provided.

| Retails                       |               | My Sea | arches 🔫 Search Options |
|-------------------------------|---------------|--------|-------------------------|
|                               | Item Name     | Retail | Override                |
| Chipotle Cheese Curds, FMLY   |               |        | <u>0</u>                |
| Chipotle Cheese Curds, LG     |               |        | <u>0</u>                |
| Chipotle Cheese Curds, REG    |               |        | Q                       |
| Chipotle Cheese Curds, SM     |               |        | <u>e</u>                |
| Dairyland Cheese Curds, FMLY  | <b>X</b>      |        | <u>0</u>                |
| Dairyland Cheese Curds, LG    |               |        | Q                       |
| Dairyland Cheese Curds, REG   |               |        | Q                       |
| Dairyland Cheese Curds, SM    |               |        | Q                       |
| nd of data.                   |               |        |                         |
| Enter new retail price in the | correct field |        |                         |

Note: The suggested retail prices are not listed in this view.

Once a pricing event is completed and posted, the override column will populate with the number of restaurants that are affected by that event. Clicking on the number will give you the option to change the price for just one restaurant or to check the box and switch the restaurant back to suggested pricing.

| Bu         | Business Unit Retail Overrides |                                     |                      |            |     |       |         | truction |
|------------|--------------------------------|-------------------------------------|----------------------|------------|-----|-------|---------|----------|
|            |                                |                                     |                      |            |     |       | ose     | Canc     |
| Retail Ite | em Name: Hamburger (s/d/       | 't), Double, REG                    |                      |            |     |       |         |          |
| Suggeste   | ed Retail:                     |                                     |                      |            |     |       |         |          |
|            |                                |                                     | My                   | Searches 🤜 | -   | Searc | h Optic | ins      |
| ×          | Business Unit Code             | Business Unit Name                  | Current BU<br>Retail | Retail     | CPC | FPC   | CPR     | FPR      |
|            | 001 Sauk City                  | 001 Sauk City, WI - Phillips        | \$3.29               | \$3.00     | Yes | No    | No      | No       |
|            | 003 Baraboo                    | 003 Baraboo, WI - Linn              | \$3.29               | \$3.00     | Yes | No    | No      | No       |
|            | 005 Middleton                  | 005 Middleton, WI - Parmenter       | \$3.29               | \$3.00     | Yes | No    | No      | No       |
|            | 00999                          | Culvers Lab                         | \$2.00               | \$3.00     | Yes | No    | No      | No       |
|            | 038 Spring Grn                 | 038 Spring Green, WI - US Hwy 14    | \$3.29               | \$3.00     | Yes | No    | No      | No       |
|            | 103 Richland C                 | 103 Richland Center, WI - Hwy 14 E. | \$3.29               | \$3.00     | Yes | No    | No      | No       |
| End of     | data.                          |                                     |                      |            |     |       |         |          |

Right clicking on the headers will give you an explanation of what the CPC, FPC, CPR and FPR mean. These will only impact you if you have pricing events and restaurant level pricing occurring at overlapping intervals.

After completing the pricing event, *click* Save & Close and then Post.

#### **Step 2: Remove Manager Retails**

Once you have the pricing configured at the franchisee level you need to remove the prices that were previously set at the restaurant level. This is done through the Copy Business Unit Pricing application located in the Operations Management, Multiple Restaurant Administrator folder. Once in this application, click on the Remove Manager Retails tab, select a restaurant, category, and click the delete button. Click OK on the pop up that appears.

#### **Step 3: Update Costs and Retails**

The pricing event will not impact your pricing immediately, you need to manually update the prices. To do this you will need to log out of the franchisee level into each specific restaurant. Then *go* to **Update Costs and Retails** by using the search field located on the top bar or go directly to the **Operations Management** folder to access it. Select the current date and click the Update button After this is complete you can check in the standard Change Retails application to ensure that your new price is listed. If it is continue to the next step.

#### Step 4: Approve a Pricing and Item Lock Download

With the change that RDS makes to After a pricing event if the price is changed at the restaurant level then future pricing events will not affect that price. RDS can prohibit managers from changing prices if desired.